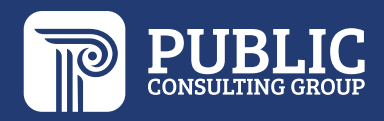

# EdPlan Connect Guide FOR PARENTS

## Washoe County School District

Last updated: 9/28/22

### **Access EdPlan Connect for Parents**

• In the Email Notification, click the EdPlan Connect link to login

Welcome to EdPlan Connect - Washoe County School District

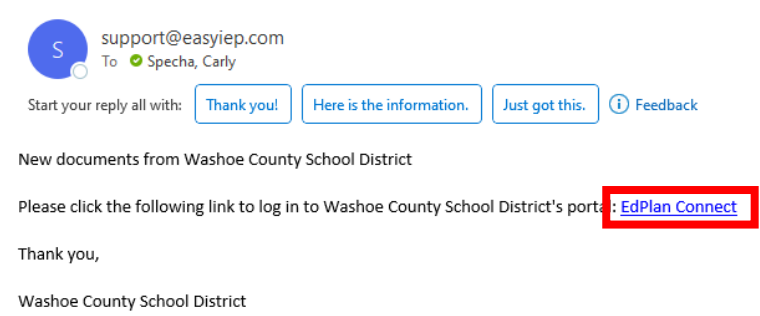

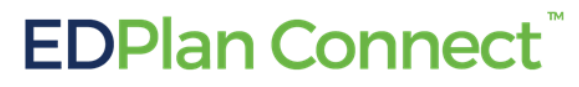

Please do not respond to this email as it is from an automated email account that is not monitored. If you have questions or concerns, please reach out to Washoe County School District.

- A new window will open, with the EdPlan Connect login page
- Click the bubble next to Text Message or Voice Call to receive your access code

| 2          | edplan                                                                       |               |
|------------|------------------------------------------------------------------------------|---------------|
|            | connect                                                                      | 6             |
|            | Washoe County<br>School District                                             |               |
|            | Washoe County School<br>District                                             | 1             |
|            | How would you like to receive the access code?<br>Text Message<br>Voice Call |               |
|            | REQUEST ACCESS CODE                                                          |               |
|            | Public Consulting Group LLC 2022                                             |               |
| The second |                                                                              | A DECEMBER OF |

- Based on your selection, a new section will appear with the phone number(s) the school has on file for the parent
- Click the bubble next to the phone number you would like to select
- Click Request Access Code

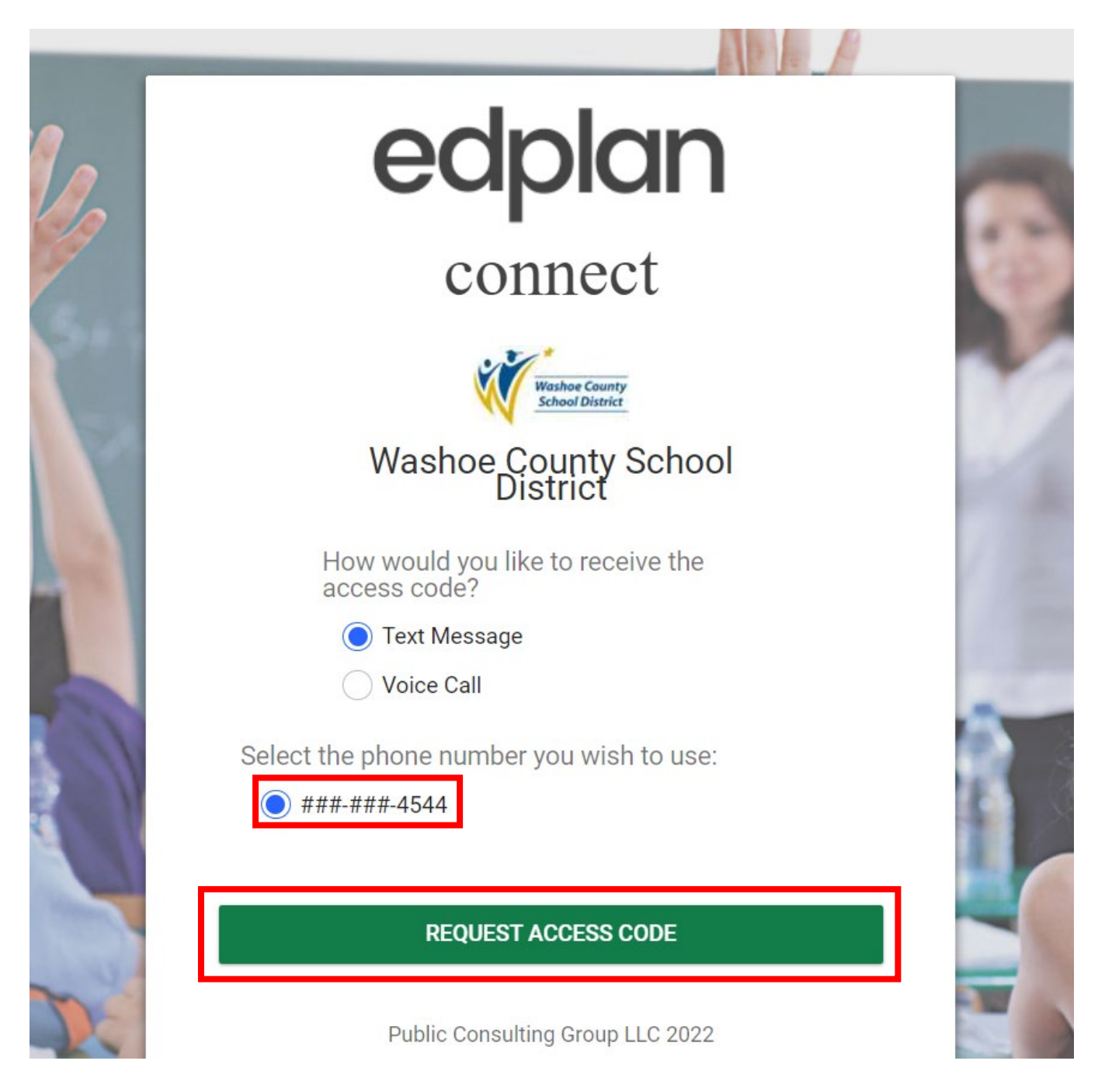

- You will receive the access code via text message or voice call to the phone number you selected
  - Allow for 1-2 minutes to receive the access code via the method you chose (for example, you would receive a text if you selected "Text Message")
- Enter the access code
- Click Login

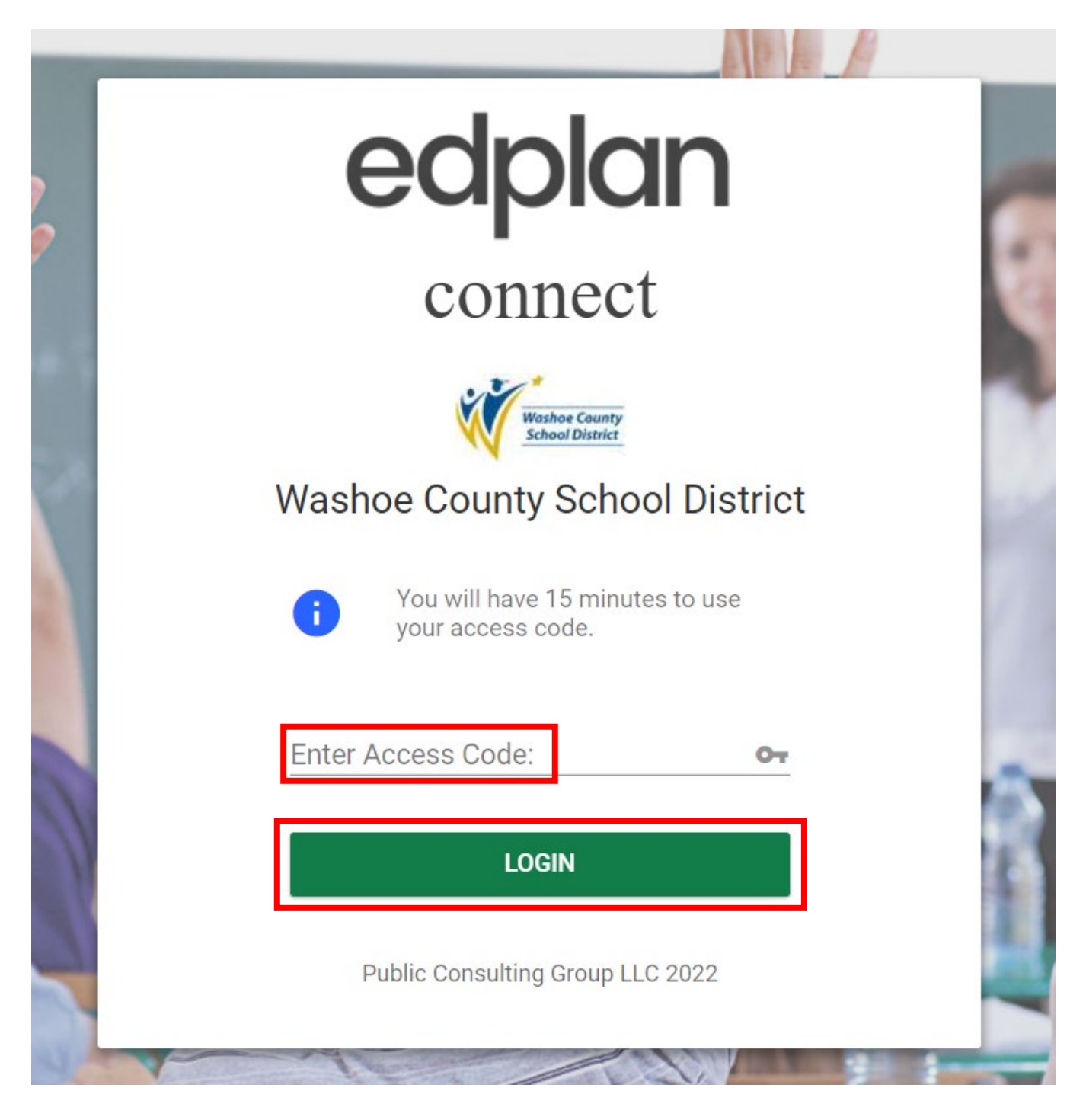

#### **EdPlan Connect for Parents**

- When you login to the EdPlan Connect, the landing page will be the To-Do List
- The **To-Do List** contains items that need the parent's attention
- Any document pending a response from the test parent will be displayed in this section

   Click the column headers to sort
- The Action column will indicate actions needed from the parent/guardian:
  - o Review

•

- Sign
- Apply Parent Response
- How to open a document to review:
  - Under the Item column
  - Click on the blue link displaying the title of the document

### How to sign/apply parent response to a document:

- Under the **Respond** column
  - Click the pen icon

| EdPlan by PCG Educ                          | ation MY INFO TO-DO LIST               | COMPLETED ACTIONS | SERVICE PLAN INFO   | D DOCUMENTS | CASE MANAGER           | Ð               |
|---------------------------------------------|----------------------------------------|-------------------|---------------------|-------------|------------------------|-----------------|
| Washoe County School District<br>TO-DO LIST |                                        |                   |                     |             |                        |                 |
| To-Do List                                  |                                        |                   |                     |             |                        |                 |
|                                             |                                        |                   |                     |             |                        |                 |
| Student †                                   | Date Submitted $\uparrow_{\downarrow}$ |                   | ltem <sup>†</sup> ↓ | Action 🗘    | Respond <sup>†</sup> ↓ |                 |
| Carly Ann Test                              | 06/06/2022                             |                   | IEP                 | Sign IEP    | <i>•</i>               |                 |
| Showing 1 to 1 of 1 entries                 |                                        |                   |                     |             |                        | Previous 1 Next |

- In this example, we are going to review and sign the Proposed IEP
  - Open the **IEP** document to review:
    - Under the Item column
    - Click on the blue link **IEP**
    - A new window will open with the document you selected, for your review
- To sign the document after your review
- Click the X, to close out of the document and return to your To-Do List
- Click the pen icon under the Respond column to Apply Parent Response for Proposed IEP
- A new window will open
- Sign the document
- Click Sign Document

| Sign IEP                         | MY INFO | TO-DO LIST | COMPLETED ACTIONS | SERVICE PLAN INFO | DOCUMENTS | CASE MANAGER |             |
|----------------------------------|---------|------------|-------------------|-------------------|-----------|--------------|-------------|
| Document Type<br>IEP             |         |            |                   |                   |           |              |             |
| Parent Signing<br>Silvana Tester |         |            |                   |                   |           |              |             |
| Date<br>06/10/2022               |         |            |                   |                   |           |              |             |
| Sign IEP                         |         |            |                   |                   |           |              |             |
| Signature                        |         |            |                   |                   |           |              |             |
|                                  |         |            |                   |                   |           |              |             |
|                                  |         |            |                   |                   |           |              |             |
|                                  |         |            |                   |                   |           |              |             |
|                                  |         |            |                   |                   |           | CLOSE        | SIGN DOCUME |
| <b>IP</b> lan                    |         | 0-D0   IST | COMPLETED ACTIONS |                   |           | CASE MANAGER |             |
| ian IEP                          |         |            |                   |                   |           |              | ×           |

| Sign IEP                         |                 |       | ×             |
|----------------------------------|-----------------|-------|---------------|
| Document Type<br>IEP             |                 |       |               |
| Parent Signing<br>Silvana Tester |                 |       |               |
| Date<br>06/10/2022               |                 |       |               |
| Sign IEP                         |                 |       |               |
| Signature                        |                 |       |               |
|                                  | Sil Kane Tester |       |               |
|                                  |                 | CLOSE | SIGN DOCUMENT |

- The document you just completed and signed will no longer appear in the To-Do List tab
   After a document is signed it will move over into the Completed Actions tab
- Click **Completed Actions** in the blue menu bar
- The executed documents will now appear in the **Completed Actions** tab
- How to open an executed document to review:
  - Under the Item column
  - Click on the blue link displaying the title of the document
- A new window will open with the document you selected, for your review

|                                                    | MY INFO                | TO-DO LIST COMPLETED | ACTIONS SERVICE PLAN IN             | NFO DOCUMENTS       | CASE MANAGER                           | Ð |
|----------------------------------------------------|------------------------|----------------------|-------------------------------------|---------------------|----------------------------------------|---|
| Washoe County School District<br>COMPLETED ACTIONS |                        |                      |                                     |                     |                                        |   |
| ompleted Actions                                   |                        |                      |                                     |                     |                                        |   |
| Student ID <sup>↑</sup> ↓                          | Student <sup>†</sup> ↓ | School 🗘             | Description $\uparrow_{\downarrow}$ | ltem <sup>†</sup> ↓ | Date Completed $\uparrow_{\downarrow}$ |   |
| 888999                                             | Carly Ann Test         | Test School          | IEP                                 | IEP                 | 06/10/2022                             |   |